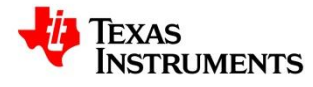

## TI store Shipments Support Requests

#### Contents

|   |                                                                                           | 1  |
|---|-------------------------------------------------------------------------------------------|----|
| T | I store Shipments Support Requests                                                        | 1  |
|   | General Overview                                                                          | 2  |
|   | Section 1: How to tell if a TI shipment is for a TI store order?                          | 2  |
|   | Section 2: When to contact the TI Customer Support Center?                                | 3  |
|   | Section 3: When NOT to contact the CSC                                                    | 4  |
|   | Section 4: How to contact the CSC                                                         | 4  |
|   | Section 5: How to create a myTI account to be used online with TI Customer Support Center | 6  |
|   | Section 6: How to submit a new Customer Support Center case                               | 9  |
|   | Appendix:                                                                                 | 14 |
|   | Non-delivered/Abandoned                                                                   | 14 |
|   | TI Store Customer Paid Freight Shipment Example                                           | 15 |
|   | Denied Parties Flags                                                                      | 15 |
|   | Revision Table                                                                            | 16 |

#### **General Overview**

The aim of this document is to instruct carriers for Texas Instruments how to create a new support case for TI store orders (eCommerce) shipped using a TI freight account ("bill sender") via the online CSC (Customer Support Center) website. This document is to educate how to set up a myTI account and submit a CSC help request by creating a new case online.

Carriers must initiate a new CSC support request only for **TI Paid** TI store shipments:

For non-TI store requests, there is no change to the existing support escalation path, and no need to submit a CSC ticket. . For issues associated with distribution of a TI store order paid by recipient ("bill recipient") using a non-TI account (i.e. using a customer's carrier freight account), do not submit a CSC ticket; instead reach out separately to the relevant customer service organization to solve the issue."

#### Section 1: How to tell if a TI shipment is for a TI store order?

1. A TI store order can be identified based on the "Ship From" address on the Commercial Invoice. The "Ship From" address will show either "**TI eCommerce PDC US**", "**TI eCommerce PDC Sgp**", "**E c/o KWE Logistics (Shenzhen)**" or "**Ecm c/o Kintetsu World Express**".

- The address can be seen on the shipping label on the carton
- See example images below from the TI Commercial Invoice, left to right (US eComm PDC 1185, Singapore eComm PDC 1585, China Shenzhen eComm PDC 1285, China Shanghai eComm PDC 1685):

| TEXAS       |
|-------------|
| INSTRUMENTS |

|                                                                                                    | COM          | CUST        | AL INVO                                                                      | CE                        |
|----------------------------------------------------------------------------------------------------|--------------|-------------|------------------------------------------------------------------------------|---------------------------|
| Ship From                                                                                                    |              |             | Reference                                                                    | Invoi                     |
| 'exas Instruments NA (EF)<br>I eCommerce PDC US (Hub)                                                                                          |              |             | 414733082<br>19760502                                                        | 543                       |
| 3601 Independence Parkway<br>ORT WORTH TX 76177-4001<br>ISA                                                                                    |              |             | BOL/AWB<br>7883725925                                                        | 47                        |
| Y ORDER OF TI SOUTHEAST ASIA                                                                                                    |              |             | Carrier/Flight N                                                             | umber                     |
| TEXAS<br>RUMENTS                                                                                                    |              |             |                                                                              |                           |
| IEXAS<br>RUMENTS                                                                                                    | со           | MMER<br>(Cl | CIAL IN<br>JSTOMER)                                                          |                           |
| IEXAS<br>IRUMENTS<br>Ship From<br>Texas Instruments Southeast                                                                                  | CO           |             | CIAL IN<br>JSTOMER)<br>Reference<br>4149492                                  |                           |
| IEXAS<br>IRUMENTS<br>Ship From<br>Texas Instruments Southeast<br>TI eCommerce PDC Sgp (Hub)                                                    | CO<br>Asia 1 | MMER<br>(CU | CIAL IN<br>JSTOMER)<br>Reference<br>4149492<br>1984267                       |                           |
| TEXAS<br>TRUMENTS<br>Ship From<br>Texas Instruments Southeast<br>TI eCommerce PDC Sgp (Hub)<br>81 Alps Avenue                                  | CO<br>Asia 1 | MMER<br>(CU | CIAL IN<br>JSTOMER)<br>Reference<br>4149492<br>1984267<br>BOL/AWB            |                           |
| IEXAS<br>IRUMENTS<br>Ship From<br>Texas Instruments Southeast<br>TI eCommerce PDC Sgp (Hub)<br>81 Alps Avenue<br>SINGAPORE 498803<br>SINGAPORE | CO<br>Asia 1 | MMER<br>(CU | CIAL IN<br>JSTOMER)<br>Reference<br>4149492<br>1984267<br>BOL/AWB<br>7153134 | <b>VOICI</b><br>41<br>553 |

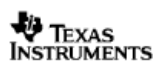

#### COMMERCIAL INVOICE (CUSTOMER)

| Ship From                                                          | Reference                               | Invoice Number              |
|--------------------------------------------------------------------|-----------------------------------------|-----------------------------|
| Texas Instruments Asia Limited<br>E c/o KWE Logistics (Shenzhen)   | 420876477<br>22245739                   | 5474405947                  |
| 204-205 Nan You W6, Lin Hai Rd<br>NANSHAN<br>SHENZHEN<br>Guangdong | BOL/AWB<br>SF7000500368<br>SF1361534879 | Letter of (<br>3203<br>9973 |
| 518056<br>CHINA<br>BY ORDER OF TI SHANGHAI LTD.                    | Carrier/Flight Num                      | ber                         |

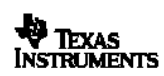

#### COMMERCIAL INVOICE (CUSTOMER)

| Ship From                                                                                | Reference                             | Invo         | ce Nu  | nber |
|------------------------------------------------------------------------------------------|---------------------------------------|--------------|--------|------|
| Texas Instruments China Sales<br>Ecm c/o Kintetsu World Express                          | 417352804<br>20789178                 | 545          | 5398   | 160  |
| Unit A5-14#, 530 Zheng Ding Rd<br>PUDONG AIRPORT FREE TRADE ZONE<br>SHANGHAI<br>Shanghai | BOL/AWB<br>SF700050017<br>SF103878225 | 4862<br>3915 | Letter | of C |
| CHINA<br>CHINA<br>BY ORDER OF TI SHANGHAI LTD.                                           | Carrier/Flight Nun                    | nber         |        |      |

#### Section 2: When to contact the TI Customer Support Center?

- When customer information is wrong or incorrect
- When additional customer information is needed (ex: additional phone number required, missing email)
  - EXCEPTION: Carriers seeking to resolve denied parties flags. For Denied Parties issues carriers MUST contact Texas Instruments Trade Compliance at: gtc\_blocks\_ecomm@list.ti.com (Further instruction on Denied Parties concerns see <u>Appendix</u>)
- When a package is unable to be delivered to the customer
- When instruction from TI store Customer Support Center is needed on whether to return or abandon (See also <u>Appendix</u>)
- When all free samples orders or all TI paid orders cannot be delivered
- When a customer reaches out to the carrier directly to initiate a return
  - Note: ALL <u>CUSTOMER INITIATED</u> RETURNS MUST BE APPROVED BY TI
- Any other Customer instigated issues the carrier may have in relation to a **TI store** customer shipment or delivery.
  - A non-deliverable issue....
  - Customer request for re-route or change delivery address
  - Customer request to change invoice information

• Always start communication with TI through a CSC ticket: If higher level escalation is needed, the TI CSC will escalate to the appropriate parties within TI (such as eCommerce PDC Operations or Global Transportation).

#### Section 3: When NOT to contact the CSC

- When the issue is regarding a denied parties flag, instead contact <u>gtc\_blocks\_ecomm@list.ti.com</u> (See also <u>Appendix</u>)
- When the carrier is missing documents, such as a commercial invoice. In the case of missing paperwork, the carrier should follow the below table:

| Party of enquiry    | Party to be asked   |
|---------------------|---------------------|
| Carrier Origin      | TI Origin PDC       |
| Team                |                     |
| Carrier Destination | Carrier Origin Team |
| Team*               |                     |
| Customer *          | CSC                 |

\* If paperwork is needed at destination, **TI requires that the carrier first check internally with their team member at origin**. Only if the Carrier origin team is unable to provide the missing documents or information, should the carrier destination team reach out to TI.

TI PDC relevant mailing lists for paperwork:

- 1185: <u>alliance\_shipping@list.ti.com</u>
- 1585: <u>sgecom\_invoicing@list.ti.com</u>
- 1285: <u>szpdc\_invoice\_team@list.ti.com</u>
- 1685: cnshipecom@list.ti.com

### Section 4: How to contact the CSC

The CSC can be contacted in two ways:

- 1. By submitting a CSC help ticket on <u>http://www.ti.com/support</u> (see <u>Section 5</u>) Important: a myTI account is required (see <u>Section 4</u>)
- 2. By calling the CSC (Hours of operation and language vary by region)

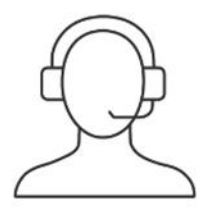

## Call the TI support team

English

| Americas* | +1-855-226-3113 | Monday-Friday, |
|-----------|-----------------|----------------|
| Canada    | +1-833-416-0438 | 24 hours a day |
| India     | 0008000501579   | Monday-Friday, |
|           |                 | 8 a.m4 p.m.    |
|           |                 | UTC+05:30      |

Local language support is available during the hours listed below. Support in English is also available from the local numbers below 24 hours a day, Monday-Friday.

Mandarin +86-40-0819-8694 Monday-Friday, +852-3704-4888 8 a.m.-6 p.m. +65-6579-2446 UTC+08 +886-2-7724-9372

| Japanese | +81-3-6634-4911   | Monday—Friday,<br>8 a.m.—6 p.m.<br>UTC+09     |
|----------|-------------------|-----------------------------------------------|
| Korean   | +82-70-766-32297  | Monday–Friday,<br>8 a.m.–4 p.m.<br>UTC+09     |
| French   | +33-1-85-14-98-29 | Monday–Friday,<br>8 a.m.–4 p.m.<br>UTC+01/CET |
| German   | +49-30-91589890   | Monday–Friday,<br>8 a.m.–4 p.m.<br>UTC+01/CET |
| Italian  | +39-069-974-8075  | Monday–Friday,<br>8 a.m.–4 p.m.<br>UTC+01/CET |
| Spanish  | +34-912-158-166   | Monday–Friday,<br>8 a.m.–4 p.m.<br>UTC+01/CET |
| Russian  | +7-495-916-71-54  | Monday–Friday,<br>8 a.m.–4 p.m.<br>UTC+03     |

\*For calls from Canada, please use the Canada number.

# Section 5: How to create a myTI account to be used online with TI Customer Support Center

- 1. Go to www.ti.com
- 2. Select "Login/Register" on the homepage

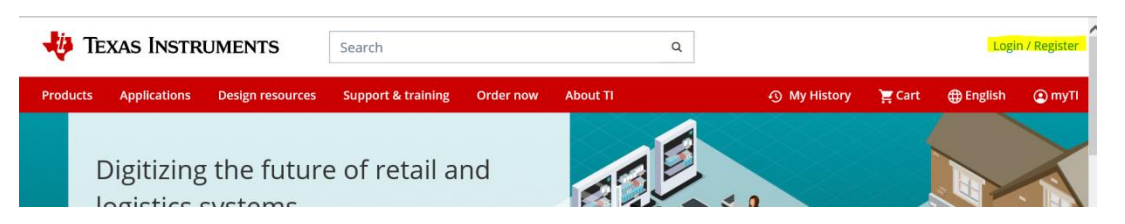

3. Fill in the required fields for "New user? Register for free:"

| oducts Applications Design resour | ces Support & training Order now | About TI                                             | 🛱 Cart | English | (2) myTl |
|-----------------------------------|----------------------------------|------------------------------------------------------|--------|---------|----------|
| yTI Account                       |                                  |                                                      |        |         |          |
| Existing myTl user?               | New user?<br>Register for free:  | 🗶 my T                                               |        |         |          |
| Your myTi password                | Country or region<br>Select one  | Buy ICs, tools &                                     |        |         |          |
| Remember me                       | Zip or postal code               | Request samples                                      |        |         |          |
| Login                             | Company/university               | Get support on E2E                                   |        |         |          |
| Forgot your password?             | First name                       | <ul> <li>Simulate designs<br/>in WEBENCH®</li> </ul> |        |         |          |

\*Note: It is recommended that if creating an account for an individual, use the company email address for that individual. If wanting to make this a multi users account for use across multiple users at the Carrier's/Freight Forwarder's company, use an email list, not an individual employee email, and the account can be used for all members of that email list/team (the support team will send tracking and milestones to this email and so this may be the best option if multiple users will be working issues with TI shipments).

4. Click "Create account"

| Confirm password                                                           |
|----------------------------------------------------------------------------|
|                                                                            |
| Stay informed                                                              |
| Except the products and solutions with emails from myTI.                   |
| Unsubscribe at anytime.                                                    |
|                                                                            |
|                                                                            |
| V I'm not a robot reCAPTCHA<br>Privag-Terms                                |
| Create account                                                             |
|                                                                            |
| By creating an account, you agree to TI's Terms of use and Privacy policy. |

5. Follow email verification steps. An email will be sent to the address used. Click on the link inside the email and login to verify the account.

| Thank you for registering.                                                                                                    |
|----------------------------------------------------------------------------------------------------|
| Please complete your account setup:                                                                                                    |
| <ul> <li>A validation email was sent to owlet.eli@gmail.com</li> <li>If you don't see it after a few minutes, please check your junk/spam folder</li> </ul> |
| Not seeing the email?                                                                                                    |
| Resend verification email                                                                                                    |
| Or send verification email to a different address below.<br>(This will now become your login email address)                                                 |
| Email address                                                                                                    |
| Confirm email address                                                                                                    |
| Send                                                                                                    |

### 6. Congratulations, you now have a myTl account!

Below is an example of the profile page.

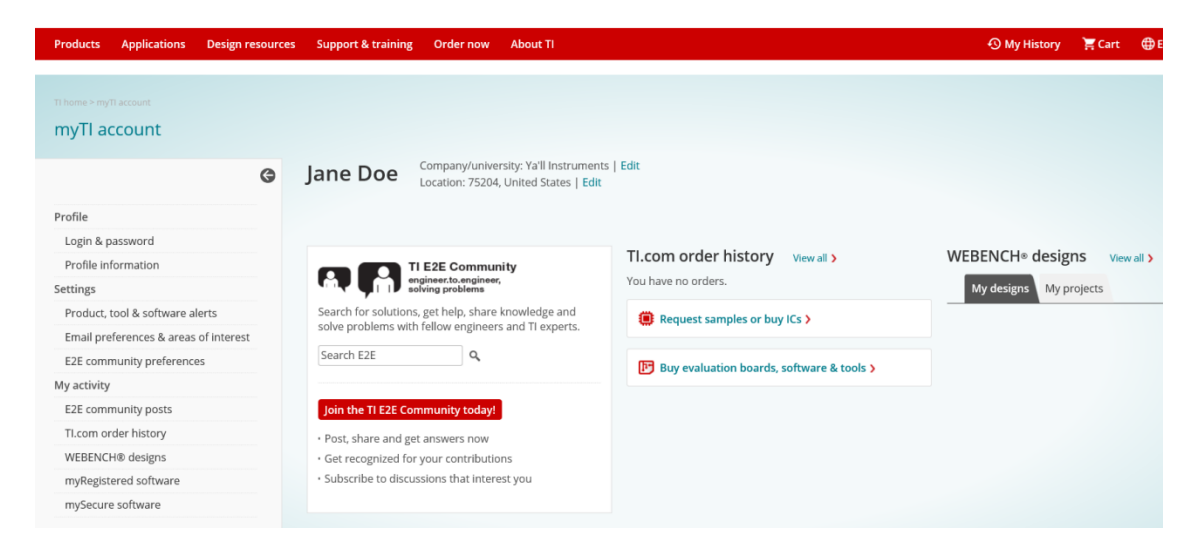

For a step by step guide to submit a new CSC case please see Section 5 below.

#### Section 6: How to submit a new Customer Support Center case

In order to create a new case, please go to <u>http://www.ti.com/support</u> and sign in using your myTI Login credentials.

Alternatively, you can also access the TI Customer Support Center page via the TI home page at <u>www.ti.com</u> by following the instructions below:

- 1. Go to <u>www.ti.com/</u> It is recommended to ONLY use Chrome or Firefox web browsers to access the TI store.
- Sign in with your myTl Login credentials (Don't have a myTl account? Please see <u>Section 4</u>)
- 3. In the red navigation ribbon at the top of the page click "Support & training"

|   | 🜵 Texas Instruments                     |                                  |          | Se          | earch                        | Q                  |               |
|---|-----------------------------------------|----------------------------------|----------|-------------|------------------------------|--------------------|---------------|
|   | Products                                | Applications                     | Design   | resources   | Quality & reliability        | Support & training | About TI      |
| e | TI E2E <sup>™</sup> desi                | gn support forums                | <b>→</b> | Customer    | support center $\rightarrow$ | Training & eve     | ents          |
|   | Search previously answered questions or |                                  |          | Search th   | e support knowledgebase      | Online training    | g & tutorials |
|   | ask our prod<br>new questior            | uct application engin<br>n       | ieers a  | Open a ne   | w support request            | Seminars           |               |
|   |                                         |                                  |          | TI chat su  | pport                        | Webinars           |               |
|   | Need applica<br>specific part           | itions or design supp<br>number? | ort on a | Call the si | upport team                  | Trade shows 8      | & conferences |
|   | Start typing                            | a part number                    | Q        |             |                              |                    |               |

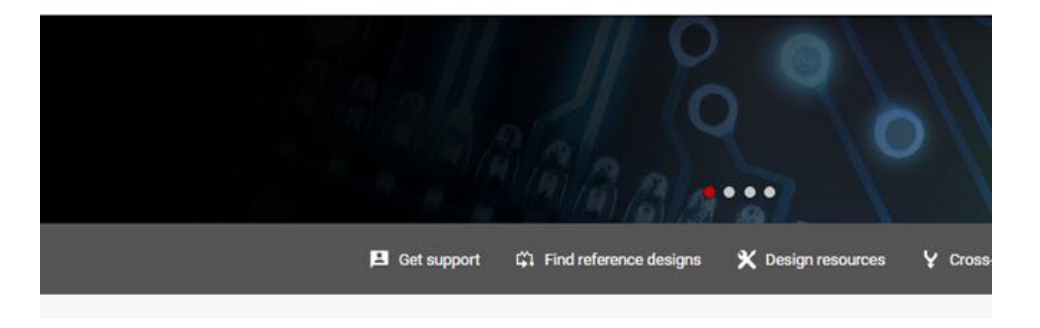

4. Select "Open a new support request"

#### Customer support center

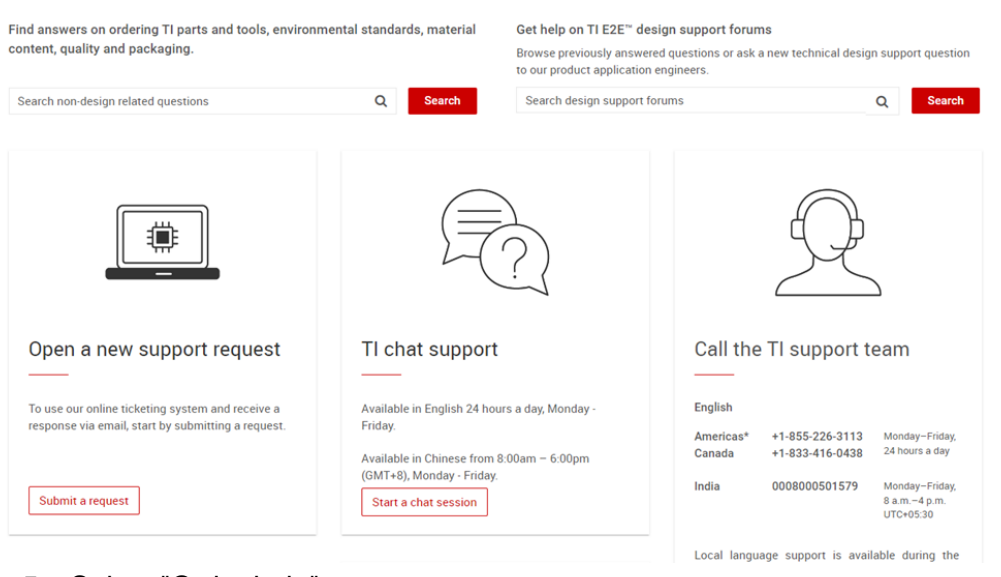

5. Select "Order help"

| istomer support center                                                                               |                                                                                                    |                                                 |
|----------------------------------------------------------------------------------------------------|----------------------------------------------------------------------------------------------------|-------------------------------------------------|
| Support home > Create case                                                                           |                                                                                                    |                                                 |
| Select your support category                                                                         |                                                                                                    |                                                 |
| Order help                                                                                           | Tax request for online orders                                                                                                    | Bank                                            |
| Assistance regarding ordering TI parts and<br>development tools.                                     | Submit US tax exemption certificates, get help with<br>China, Taiwan or India tax documents or ask general<br>tax questions regarding orders placed on TL com | Assistance regarding<br>on ti.com.              |
| Create case                                                                                          | Create case                                                                                                    | Create case                                     |
| Request access to TI's sample program                                                                | Quality, Reliability, Environmental                                                                                                    | Tec                                             |
| To request IC samples you must request access to<br>Tris sample program by completing and submitting | Find data about TI products or quality process<br>including material content, conflict minerals                                                               | Assistance with produ<br>designing with TI prod |

- 6. Fill out the fields with information for the order.
  - a. All fields marked with an asterisk (\*) are required and MUST be populated by the carrier. Examples: "\*Short description of your case".
    - \*Short description of your case
  - b. If available, enter in the optional field "Order number" the TI store order number so the CSC team can find the shipment that needs assistance (Starts with T00xxxxx). Leave this field blank if the TI store order number is not known by the carrier.
  - c. In the "Short description of your case" field **the below information MUST be provided**:
    - 1. Provide the Carrier/Forward name. Examples below:

- 1. DHL Express
- 2. FedEx
- 3. SF Express
- 2. Provide the order tracking number (AWB) unique to the Carrier/Freight Forwarder:
  - 1. AWB: 1087435952
  - 2. 785842509291
  - 3. SF1010485988458
- d. In the "Provide the case detail or comments" section, provide a summary of the issue such as:
  - Need confirmation of invoice value for T00477501
  - Missing content value for T00302482
  - Phone number invalid. Need alternate phone number.

| Language                         |          |
|----------------------------------|----------|
| English v                        |          |
| Order number                     |          |
|                                  |          |
| Part number                      |          |
|                                  | ¥        |
| * Short description of your case |          |
| SF Express: SF1010485988458      |          |
| Knowledge results to             |          |
|                                  |          |
| Provide case details or comments |          |
| Missing Customer Phone Number    | <u>^</u> |
|                                  | ~        |

- 7. Attachments can be added using the "Add attachments" button, as seen in the image above
- 8. Click Submit
- 9. You have now created a case and been assigned a case number (see below example)

| ustomer Return?                                                                                                    |                                  | Ø    | Case details                                                                                                    |                                      |
|----------------------------------------------------------------------------------------------------|----------------------------------|------|----------------------------------------------------------------------------------------------------|--------------------------------------|
| Customer Return? Type your message here  Ojust now Number: CS0071247 Contact: Jane Doe First name: Jane Last name: Doe Short description: Customer Return? Email: owlet.eli@gmail.com Company: Ya'll Instruments Company ddress: USA Company address: USA Company bnone: Language: English State: Open Description: Customer Source Part | S                                | Send | Case details           Number         S           CS0071247         C           Short         U           description of         ju           your case         Customer           Return?         A           Name         Jane Doe           Email         owlet.eli@gmail.com | tate<br>pen<br>pdated<br>st now      |
| Provide case details or comments: Customer has<br>refused this freight. Please advise if we should return or<br>abandon?                                                                                                    | () just now<br>CS0071247 Created |      | Address<br>75204 US<br>Channel<br>Web<br>Language<br>English<br>Order number<br>T00XXXXXX<br>Short description of yo<br>Customer Return?<br>Provide case details or<br>Customer has refused                                                                                      | ur case<br>comments<br>this freight. |

10. A representative will respond to your case, typical response time is within 24 hours.

- a. A reply will be sent to the email connected to your myTI account
- b. The CSC will provide a response in the body of the email
- c. There is also a link in the email to update or review the case
- d. Case status can also be checked through the TI store: Once logged in at <u>www.ti.com/support</u> you can either select your profile or My cases from the homepage

Sample of CSC response email is below:

#### Thank you for contacting TI. We appreciate your business.

Your case CS0071247 has been updated, click this LINK to update or view your case.

Short description: Customer Return? Update:

Dear Jane,

Thanks for contacting Customer Support Center!

Regarding to TI regulations of Returns, refunds, and cancellations, If customer has refused order, it will returns to TI warehouse, Typically, refunds on orders take 7 to 14 business days. This time may depend on the time it takes to return the product and the credit card company policy for refunds. It could take one to two billing cycles for you to see the credit on your credit card statement.

In the hope to serve you better, are you satisfied with the solution I have provided to you today? I would appreciate if you could let me know what you think, so I can either do further investigation or close the case. Have a good day! Thank you for your cooperation.

Regards, Alex Zhang TI Customer Support Center

#### Original details: Customer has refused this freight. Please advise if we should return or abandon?

Ti makes no warranties and assumes no liability for any assistance provided in connection with your case, including but not limited to, applications assistance or customer product design. You are fully responsible for (1) selecting the appropriate Ti products for your application. (2) designing, validating and testing your application. (3) ensuining your application meets applicable standards, and any other safety, security, or other requirements and (4) maintaining the confidentially of your account and password and for restricting access to your computer, and you agee to access the sponsibility for all activities that accur under your account or password. By providing technical information or applications assistance, TI does not intend to offer or provide engineering services or advice concerning your designs or applications.

The platform bar is a trademark of Texas Instruments. All other trademarks are the property of their respective owners.

© 2019 Texas Instruments Incorporated, <u>12500 TI Blvd. Dallas. TX 75243</u>. Read <u>Trs Pr</u>

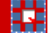

#### Appendix:

#### Non-delivered/Abandoned

When unable to deliver TI store packages to end customer, carriers must follow the instructions listed in the table below.

• Paid Orders and Free Samples Orders: No matter a shipment is for TI paid orders or for free samples orders, a new CSC ticket must be created by the carrier and follow TI's instruction to determine if the order is to be returned or abandoned, and also should be included on the monthly report of abandoned shipments to TI.

All abandoned shipments must be documented in a monthly report emailed to TI SBE Transportation Team(<u>sbe\_transportation@list.ti.com</u>) and reported during monthly review meeting.

How to determine if shipment is a free sample or a paid order?

 Free samples are marked on the TI Commercial Invoice in the "Payment Terms" field as "FREE SAMPLE NOT FOR RESALE"

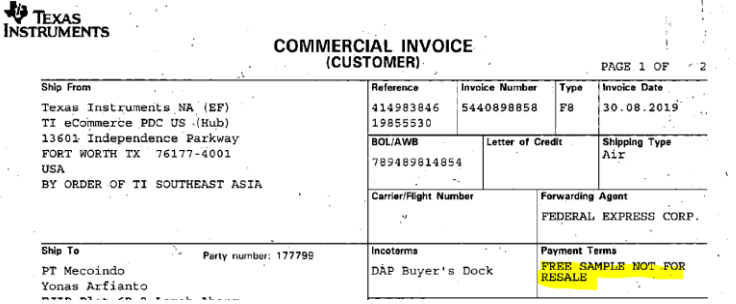

How to determine the package value?

- The carrier must use the package value in \$ (USD) displayed on the TI Commercial Invoice ("Value in USD").
- The value is shown on TI Commercial Invoice at the bottom of the Item Description List
  - Note: Item description list can be longer than one page

| QUANTITY TOTAL | - | _ | ł., | TOTAL  |
|----------------|---|---|-----|--------|
| 5.00           |   |   |     | 405.00 |
|                |   |   |     |        |
| · · .          |   |   |     |        |

• If the value is not available, the carrier must contact its TI WPL Transportation counterpart to obtain the package value.

|   | ТІ      |                                         |            |                                              |                                           |
|---|---------|-----------------------------------------|------------|----------------------------------------------|-------------------------------------------|
| # | Store   |                                         | Package    |                                              |                                           |
|   | ' Order |                                         | Value \$   |                                              | Certificate(s) of Destruction (CoD) to be |
|   | Type    | TI Store Order Type Identification      | (USD)      | Instructions for Carrier                     | Provided by Carrier to TI                 |
|   | Eree    | "FREE SAMPLE NOT FOR RESALE" is printed |            |                                              |                                           |
|   | Free    | on the TI Commercial Invoice in the     | Net        | For all free samples orders (regardless of   | No                                        |
|   | sample  | "Payment Terms" section, and "FREE      | Applicable | package value), the carrier must always      |                                           |
|   | (ICS OF | SAMPLES, NOT FOR RESALE, NO PAYMENT     |            | submit a new ticket to the TI Store Customer | (not needed from carrier)                 |
|   | EVIVIS) | DUE. ALL VALUATIONS SHOWN ARE FOR       |            | Support Center and wait for instructions.    |                                           |
|   | Date    |                                         |            |                                              | Yes                                       |
| 2 | Palu    |                                         | Net        | For all paid orders, the carrier must always | (carrier must email the CoD to its TI WPL |
|   | 2 order | Regular Commercial Invoice              | NOL        | submit a new ticket to the TI Store Customer | Transportation counterpart and copy       |
|   | (ICS OF |                                         | Аррисаріе  | Support Center and wait for instructions.    | ecommerce_pdc_help@list.ti.com &          |
|   | EVIVIS  |                                         |            |                                              | sbe_transportation@list.ti.com)           |

## TI Store Customer Paid Freight Shipment Example

Carriers are advised to look on their company's shipping label and check the field for Bill Transportation To, in order to determine if it is TI paid, or customer paid/

Here is an example of a TI store order processed by our Alliance PDC with the Customer Freight Account feature enabled. The label shows "<u>BILL RECIPIENT</u>" on the shipping label (vs. a regular TI store FedEx order with freight paid by TI showing "<u>BILL SENDER</u>").

Important: if there are any issue encountered by a carrier during the distribution of a TI store order paid by customer (including customs clearance, customer not reachable, relevant paperwork missing...), the Carrier must work directly with the end customer, not with TI: do NOT contact TI Customer Support Center.

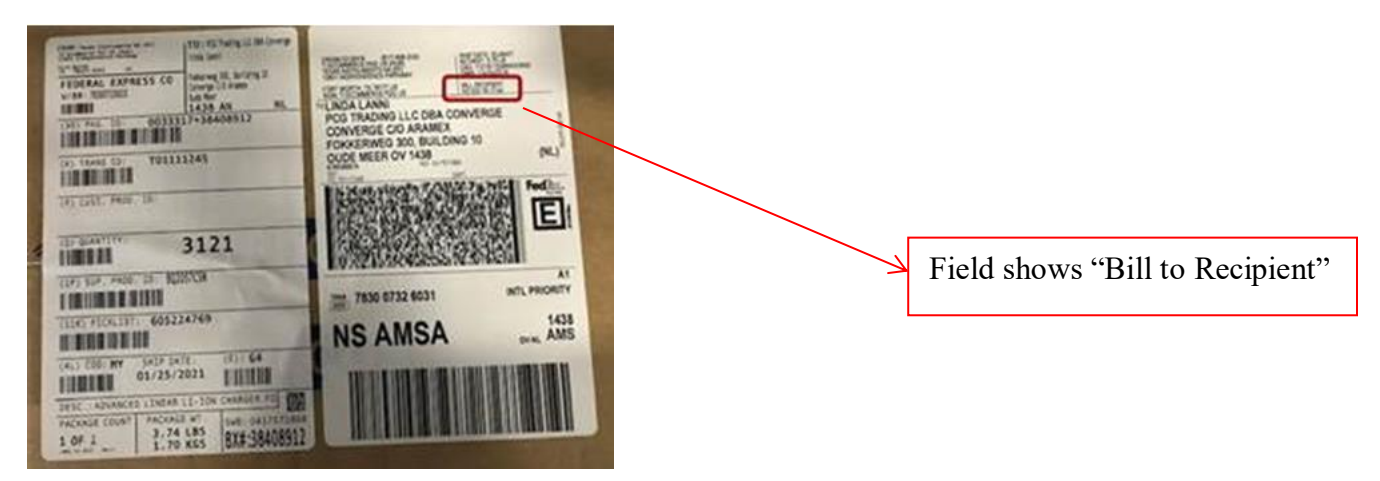

### **Denied Parties Flags**

If carriers compliance departments place a hold on a TI shipment due to a denied parties match (from any list), carriers **MUST contact TI immediately**, and no less than 12 hours from discovery.

Carriers must email gtc\_blocks\_ecomm@list.ti.com, our trade compliance group will work with your compliance group to attempt to resolve the hold.

If the shipment marked for a Denied Parties flag is part of a breakbulk or other consolidation, and the hold is not resolved within 24 hours, then the carrier must ship the consolidation back to the origin PDC for removal. If that is not possible then an extraction procedure must begin to remove that shipment form the consolidation to the other shipments in the consolidation can move and will not be further affected by the delay.

## **Revision Table**

| Rev.<br># | Date       | Reviser                                   | Comments                                                                                                    |
|-----------|------------|-------------------------------------------|----------------------------------------------------------------------------------------------------|
| A         | 10/11/2019 | Elizabeth<br>Wilson, Philippe<br>Bourgeon | Initial revision. Added instructions to look up case from homepage, formatting, instructions for weekly report.                                                                                                    |
| В         | 11/6/2019  | Philippe<br>Bourgeon                      | <ul> <li>Page 6: URL to access TI Customer<br/>Service Center corrected (correct value:<br/><u>www.ti.com/csc</u>)</li> <li>Page 7: changes in paragraph 8 to indicate<br/>that certain fields are mandatory and others<br/>optional.</li> </ul>                                                                                                    |
| С         | 11/7/2019  | Elizabeth<br>Wilson                       | Specified required and non-required fields for CSC ticket. Added CSC contact methods and phone call hours of operation.                                                                                                    |
| D         | 2/3/2021   | Elizabeth<br>Wilson                       | Updated to include instructions for "bill<br>receiver", Outdated TI store order format<br>T0xxxxxxx removed, added TI SH 1985<br>invoice example.                                                                                                    |
| E         | 2/5/2021   | Elizabeth<br>Wilson                       | Added example of customer paid shipment to appendix.                                                                                                    |
| F         | 7/27/2021  | Elizabeth<br>Wilson                       | Added instructions to contact GTC, not CSC,<br>for denied parties issues. Added Denied<br>Parties section to Appendix. Added<br>instructions for missing paperwork requests.                                                                                                    |
| G         | 10/24/2022 | Kelly Zhang                               | Added TI SZ 1285 invoice example and<br>mailing list. Changed TI SH from 1985 to<br>1685. Updated TI SG 1585 mailing list.<br>Updated abandon shipments need to be<br>documented in a monthly report and share<br>during monthly review meeting. Added SBE<br>transportation team mailing list. Updated<br>abandoned shipments instruction. Updated<br>CSC tickets instruction. |

\*Reviser please update footer of document with document revision number and date.